# 第二届亚洲临床催眠大会暨第三届中国临床催眠大会 北京大学校内参会注册费支付说明

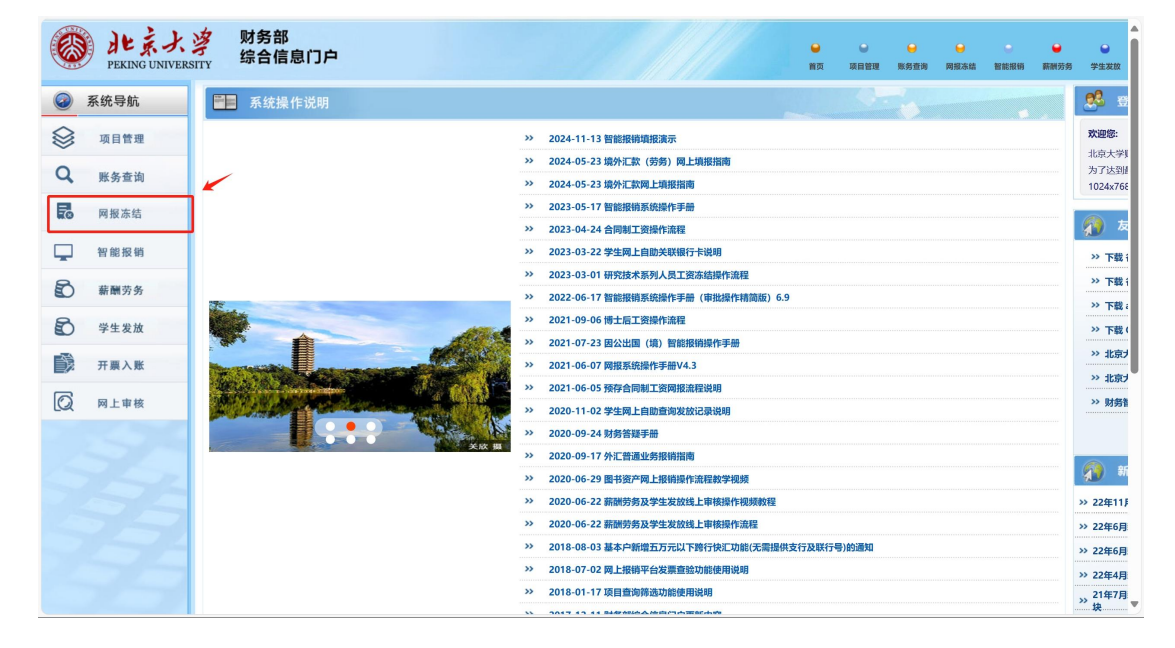

第一步:登录北京大学财务部综合信息门户,点击"网报冻结";

第二步:选择"校内转账",填写相关信息,并在"摘要"处备注: ACCH 注册费+参会者姓名+参会者注册号后,点击下一步;

| 北京大学                              |                 |                                                |                           |                                                                                                    | 欢迎您!                      | enno 🛨 🤨           | 2 |
|-----------------------------------|-----------------|------------------------------------------------|---------------------------|----------------------------------------------------------------------------------------------------|---------------------------|--------------------|---|
| 网上报销管理                            |                 |                                                |                           |                                                                                                    |                           |                    |   |
|                                   | 1               |                                                |                           | 请填写报销基本信息                                                                                                    |                           |                    |   |
| > 网上报销业务                          | *选择业务大类         | <ul> <li>○日常报销业务</li> <li>○境外汇款(劳务)</li> </ul> | ○国内旅费业务 ◎校内转账 ○会议费 (<br>) | ○培训费 ○资产业务 ○因公出国                                                                                                | (境) ○暂借款业务 ○野外考察差旅费 ○     | ○外汇报销 ○境外汇款        |   |
| 1 我要报销                            | *单项目报销          |                                                | > 项目负责人                   |                                                                                                    | *经办人工号                    | 1000000            |   |
| 2 在途报销单                           | *经办人姓名          |                                                | 实际报销人工号                   | 1                                                                                                    | *实际报销人                    | 2000 C             |   |
| 3 历史报销单                           | *电话             | 1000                                           | *手机                       | And an an an and a second second second second second second second second second second second second second s | 电子邮件                      | <b>I I I I I I</b> |   |
| 4 项目负责人/管理员预约                     | 摘要              | ACCH注册费+参会者                                    | 皆姓名+参会者注册号                |                                                                                                    |                           |                    |   |
| 新发音直输                             | *附件张数           |                                                | *审核类型                     | ○线下 ⑧线上                                                                                                    | *本次业务是否涉及关联交易             | ◎否 ○是              |   |
|                                   | 选择已查验发票         | 选择                                             | 已选择发票                     |                                                                                                    |                           |                    | > |
| <ul> <li>ASJERAND 1 %X</li> </ul> |                 |                                                |                           |                                                                                                    |                           |                    |   |
| 7 汇率测算                            | 0 T-#           |                                                |                           |                                                                                                    |                           |                    |   |
| 8 实际收款人查询                         | centraria ÷     |                                                |                           |                                                                                                    |                           |                    |   |
| 9 报销支付失败处理                        | 1 生成现的所 合达照道方   | 今初在約4月前時前前的約6月中                                | 清你马时从理司提六的报销商 对工工办报销      | 前进马时撤销 门在影响你的工业员                                                                                                |                           |                    |   |
| ◇ 合同制工资冻结                         | 2、办理劳务费暂借款业务,仅图 | 限发放如下费用,请在摘要栏                                  | 注明:境外无卡人员劳务费、匿名评审费、小      | 额被试费、小额问卷调查费。借出的                                                                                                | ,//]。<br>]款项需转入校内经办人银行卡中。 |                    |   |
| ◇ 博士后工资冻结                         |                 |                                                |                           |                                                                                                    |                           |                    |   |
| ◇ 研究技术系列冻结                        |                 |                                                |                           |                                                                                                    |                           |                    |   |
| ◇ 个人信息维护                          |                 |                                                |                           |                                                                                                    |                           |                    |   |
|                                   |                 |                                                |                           |                                                                                                    |                           |                    |   |
|                                   |                 |                                                |                           |                                                                                                    |                           |                    |   |
|                                   |                 |                                                |                           |                                                                                                    |                           |                    |   |
|                                   |                 |                                                |                           |                                                                                                    |                           |                    |   |
|                                   |                 |                                                |                           |                                                                                                    |                           |                    |   |
|                                   |                 |                                                |                           |                                                                                                    |                           |                    |   |
|                                   |                 |                                                |                           |                                                                                                    |                           |                    |   |
|                                   |                 |                                                |                           |                                                                                                    |                           |                    |   |
|                                   |                 |                                                |                           |                                                                                                    |                           |                    |   |
|                                   |                 |                                                |                           |                                                                                                    |                           |                    |   |
|                                   |                 |                                                |                           |                                                                                                    |                           |                    |   |

第三步:填写校内经费转账信息,收款单位填写【心理与认知科学学院】,收款项目名称选择【第二届亚洲临床催眠大会暨第三届中国临床催眠大会】,费用项是【内支第二届亚洲临床催眠大会暨第三届中国临床催眠大会注册费[支出]】,"结算账单流水号"请预先联系会务组获取(邮箱: oec238f@pku.edu.cn,电话: 62752083)。填写完毕后点击下一步;

| 北京大学          |                  |                                  | 欢迎您! 🗯 🖬 | <b>.</b> | Ŷ | Ţ. |
|---------------|------------------|----------------------------------|----------|----------|---|----|
| 网上报销管理        |                  |                                  |          |          |   |    |
| 23 教师 ◆       | 1                | 校内经费转账                           |          |          |   |    |
| > 网上报销业务      | 收款单位             | 心理与认知科学学院                        |          |          | + | -  |
| 1 我要报销        | *收款项目名称          | 第二届亚洲临床催眠大会暨第三届中国临床催眠大会          |          |          | ~ |    |
| 2 在途报销单       | *费用项             | 内支第二届亚洲临床催眠大会暨第三届中国临床催眠大会注册费[支出] |          |          | ~ |    |
| 3 历史报销单       | *转入金额            |                                  |          |          |   |    |
| 4 项目负责人/管理员预约 | 摘要               |                                  |          |          |   |    |
| 5 新发票查验       | *结算账单流水号         |                                  |          |          |   |    |
| 6 常用表格下载      |                  |                                  |          |          |   |    |
| 7 汇率测算        |                  |                                  |          |          |   |    |
| 8 实际收款人查询     |                  |                                  |          |          |   |    |
| ※ 擬簡支付失敗处理    |                  |                                  |          |          |   |    |
| ◇ 合同制工资冻结     |                  |                                  |          |          |   |    |
| ◇ 博士后工资冻结     |                  |                                  |          |          |   |    |
| ◇ 研究技术系列冻结    |                  |                                  |          |          |   |    |
| ◇ 个人信息维护      |                  |                                  |          |          |   |    |
|               |                  |                                  |          |          |   |    |
|               |                  |                                  |          |          |   |    |
|               |                  |                                  |          |          |   |    |
|               |                  |                                  |          |          |   |    |
|               |                  |                                  |          |          |   |    |
|               |                  |                                  |          |          |   |    |
|               |                  |                                  |          |          |   |    |
|               | O 上─步 O 下─步 选择资* |                                  |          |          |   |    |

**第四步:**在附件中上传会议通知(附后),请仔细阅读"附件上传"的相关提示;上传完毕后,点击下一步;

| 北京大学                                                                                                    |                                                                     |                         | 欢迎您! 宋娜拉 | <b>±</b> | Ŷ | <b>D</b> - |  |
|----------------------------------------------------------------------------------------------------|---------------------------------------------------------------------|-------------------------|----------|----------|---|------------|--|
| 网上报销管理                                                                                                    |                                                                     |                         |          |          |   |            |  |
| ♀ ★ ★ < |                                                                     |                         |          |          |   |            |  |
| > 岡上振儀业务                                                                                                    |                                                                     |                         |          |          |   |            |  |
| 1 我要报销                                                                                                    |                                                                     |                         |          |          |   |            |  |
| 2 在途振销单                                                                                                    | *附件上传                                                               | ■ 満空                    |          |          |   |            |  |
| 3 历史授销单                                                                                                    |                                                                     | C L'NRIT                |          |          |   |            |  |
| 4 项目负责人而成负担时                                                                                                    |                                                                     |                         |          |          |   |            |  |
| <ul> <li>新設備直接</li> <li>管田実格下載</li> </ul>                                                                                                    |                                                                     |                         |          |          |   |            |  |
| 7 Nala Song (114835)                                                                                                    | 2287@gg.com) 已答录                                                    |                         |          |          |   |            |  |
| 实际收款人查询                                                                                                    | 的任正传为选择使用功能,您可上传相关票据、附件的影像资料备查,                                     | ,如不需要,可点击"下一步";         |          |          |   |            |  |
| <ul> <li>报销支付失败处理</li> </ul>                                                                                                    | 已上传的附件通过"历史报销单"下载,仅供经办人本人下载使用;<br>审计时需提供的附件资料,请以财务审核通过后的会计档案凭证附件为准。 |                         |          |          |   |            |  |
| ◇ 合同制工资冻结                                                                                                    | 若涉及分次付款,已办理大额资金审批手续的网报业务,请上传《北京大学                                   | 学大额资金使用审批表》附件,大额审批选择"否" |          |          |   |            |  |
| ◇ 博士后工资冻结                                                                                                    |                                                                     |                         |          |          |   |            |  |
| ◇ 研究技术系列冻结                                                                                                    |                                                                     |                         |          |          |   |            |  |
| ◇ 个人信息维护                                                                                                    |                                                                     |                         |          |          |   |            |  |
|                                                                                                    |                                                                     |                         |          |          |   |            |  |
|                                                                                                    |                                                                     |                         |          |          |   |            |  |
|                                                                                                    |                                                                     |                         |          |          |   |            |  |
|                                                                                                    |                                                                     |                         |          |          |   |            |  |
|                                                                                                    |                                                                     |                         |          |          |   |            |  |
|                                                                                                    |                                                                     |                         |          |          |   |            |  |
|                                                                                                    |                                                                     |                         |          |          |   |            |  |
|                                                                                                    | О 上                                                                 |                         |          |          |   |            |  |

第五步:进入报销申请,点击打印并签字盖章,和附件(会议通知)

一起交至四教财务室。

| 北京大学          |                       |                  |     |            |                     |        | 欢迎您! 宋娜拉      | <b>.</b> | ٩ | <b>D</b> · |
|---------------|-----------------------|------------------|-----|------------|---------------------|--------|---------------|----------|---|------------|
| 岡上报销管理        |                       |                  |     |            |                     |        |               |          |   |            |
| ○ 未郷拉         | =                     |                  |     |            | 当前报销申请              |        |               |          |   |            |
| 7 203 欢迎您!    |                       | AICANTER XXXXIII |     |            |                     |        |               |          |   |            |
| > 网上投销业务      | 〇 刷新 <sup>Q</sup> 、查询 |                  | _   |            |                     |        | 1             |          |   |            |
| · 五次加速的       | □ 預約号                 | 业务大类             | 项日号 | 填写日期       | 摘要                  | 总金额 状态 | 18/1          |          |   |            |
| 3 历史报销单       | 1.0                   | 和助金              |     | 2025-01-09 | AND DESCRIPTION OF  | Estado | 打印 南新 修改 直 撤销 |          |   |            |
| 4 项目负责人/管理员预约 |                       |                  |     |            | allow to the second |        |               |          |   |            |
| 5 新发票直验       |                       |                  |     |            |                     |        |               |          |   |            |
| 6 常用表格下载      |                       |                  |     |            |                     |        |               |          |   |            |
| 7 江李测算        |                       |                  |     |            |                     |        |               |          |   |            |
| 8 实际收款人查询     |                       |                  |     |            |                     |        |               |          |   |            |
| 8 报销支付失败处理    |                       |                  |     |            |                     |        |               |          |   |            |
| ◇ 合同制工资冻结     |                       |                  |     |            |                     |        |               |          |   |            |
| ◇ 博士后工资冻结     |                       |                  |     |            |                     |        |               |          |   |            |
| ◇ 研究技术系列冻结    |                       |                  |     |            |                     |        |               |          |   |            |
| ◇ 个人信息维护      |                       |                  |     |            |                     |        |               |          |   |            |
|               |                       |                  |     |            |                     |        |               |          |   |            |
|               |                       |                  |     |            |                     |        |               |          |   |            |
|               |                       |                  |     |            |                     |        |               |          |   |            |
|               |                       |                  |     |            |                     |        |               |          |   |            |
|               |                       |                  |     |            |                     |        |               |          |   |            |
|               |                       |                  |     |            |                     |        |               |          |   |            |
|               |                       |                  |     |            |                     |        |               |          |   |            |
|               |                       |                  |     |            |                     |        |               |          |   |            |
|               |                       |                  |     |            |                     |        |               |          |   |            |

会议财务确认您的注册费到账后,将会把您的会议注册支付状态更新为"已支付"并发送注册缴费确认函。

以上如有任何问题,请联系会务组宋老师。 邮箱: oec238f@pku.edu.cn,电话: 62752083

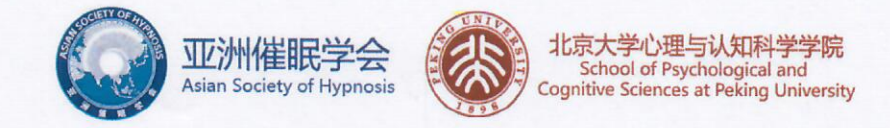

## 第二届亚洲临床催眠大会暨第三届中国临床催眠大会

### 第一轮通知

第二届亚洲临床催眠大会暨第三届中国临床催眠大会将于 2025 年 8 月 15 日至 17 日在 中国北京隆重举行。本届大会由亚洲催眠学会和北京大学心理与认知科学学院联合主办,中 国艾利克森临床催眠研究院承办。大会以"联结、合作、共同成长"(Connection, Collaboration, Co-Growth)为主题,旨在疫情后重建学术联结、深化经验交流、分享文化资源、增进研究 合作、共创成长篇章。本次大会将邀请数百位来自亚洲、欧美等世界各地临床催眠领域的顶 尖专家与学者,包括国际催眠学会(ISH)前任、现任、候任主席及常务理事等在国际催眠 治疗领域享有盛誉的专家。他们将与中方及亚洲临床催眠专家学者共同探讨临床催眠的最新 研究进展、临床应用及未来发展趋势。

根据国际催眠学会的伦理要求,本次大会将面向心理健康、精神卫生、教育医疗相关从 业人员开放报名,谢绝心理学爱好者参会。

一、大会主题

联结 (Connection)、合作 (Collaboration)、共同成长 (Co-Growth)

二、大会组织方

1. 主办方: 亚洲催眠学会, 北京大学心理与认知科学学院

- 2. 承办方: 中国艾利克森临床催眠研究院
- 3. 协办方:国际催眠学会,北京大学心理咨询与治疗中心,北京致道中和医学研究院, 北京致信中和健康管理服务有限公司

#### 三、大会组织结构

1. 名誉主席: 方方 北京大学副校长, 博士生导师, 教授

2. 大会主席: 方新 北京大学心理咨询与治疗中心主任

Bernhard Trenkle 国际催眠学会前任主席

3. 学术委员会主席:

刘兴华 北京大学心理与认知科学学院副院长,研究员,博士生导师 高隽 复旦大学社会发展与公共政策学院心理学系副系主任,副教授 Mark Jensen 美国华盛顿大学康复医学系副系主任,教授,国际催眠学会前任主席 4.组织委员会主席: 邵枫 北京大学心理与认知科学学院党委副书记,副教授 况利 重庆医科大学教授,博士生导师,中华医学会心身专委会副主任委员 Enayadt Shahidi 国际催眠学会秘书长兼司库

四、会议时间、地点和日程安排

1. 会议时间: 会议主体: 2025 年 8 月 15 日-17 日

会前工作坊: 2025 年 8 月 14 日; 会后工作坊: 2025 年 8 月 18 日 2. 会议地点: 中国北京

3. 会议日程:

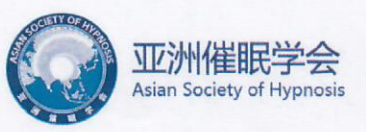

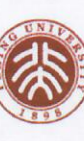

| 日期        | 时间          | 内容                  |  |  |  |
|-----------|-------------|---------------------|--|--|--|
| 0日14日     | 09:00-12:00 | <u> </u>            |  |  |  |
| 8月14日     | 14:00-17:00 | 云則工作功               |  |  |  |
|           | 08:30-09:00 | 开幕式                 |  |  |  |
| 0日15日     | 09:00-12:00 | 十个主题招告              |  |  |  |
| 0月15日     | 14:00-18:00 | 入云土越报口              |  |  |  |
|           | 19:00-22:00 | 晚宴                  |  |  |  |
| 9日16日17日  | 09:00-12:00 | 专题研讨会、工作坊、各流派论坛、嘉宾对 |  |  |  |
| 0月10日-17日 | 14:00-17:20 | 话、催眠督导等             |  |  |  |
| 8月17日     | 17:30-18:00 | 闭幕式                 |  |  |  |
| 0日10日     | 09:00-12:00 | 今后工作拉               |  |  |  |
| 0月10日     | 14:00-17:00 | 云归上作切               |  |  |  |

#### 五、论文投稿

- 1. 征稿类型:工作坊,专题研讨会,平行讨论,一般征文,学术海报
- 2. 征稿议题(包括但不限于)
- a) 催眠相关文化议题
- b) 催眠现象、神经生理机制等基础研究
- c) 催眠的理论和技术发展
- d) 催眠伦理
- e) 临床催眠用于不同心理障碍的干预(创伤、抑郁、焦虑、成瘾、心身疾病等)
- f) 临床催眠用于不同人群(伴侣、家庭、不同年龄段儿童青少年、老年等)
- g) 临床催眠用于医疗(牙科、生殖、消化、肿瘤、心脏、皮肤、护理、床边查房、医 患沟通、中医等)以及其他领域(如体育竞技、心理健康教育、教育、法律、卫生 疾控等)
- h) 催眠+(催眠与各心理治疗流派的结合,精神分析、CBTs、DBT、正念、伴侣与家庭治疗、人本主义、后现代、格式塔疗法、舞动疗法、音乐疗法等)
- i) 催眠+危机干预、压力管理
- j) 催眠+新兴数字科技(VR、AI等)等多学科主题
- k) 催眠督导(用催眠来做督导,给催眠治疗的案例做督导)
- 3. 投稿方式

详见大会网站: https://acch2025.com

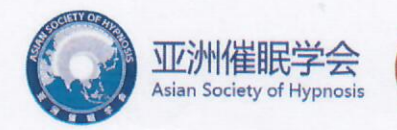

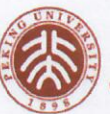

北京大学心理与认知科学学院 School of Psychological and Cognitive Sciences at Peking University

#### 六、会议注册缴费

#### 1. 参会人员

大会主体仅向专业人员开放,包括从事心理工作、临床催眠的专业人员(如医院医护人员、大学心理咨询老师、中小学心理老师、个人执业咨询师、特殊职业(公安、武警、解放军等)、社会工作者、心理学相关专业在校学生、心理教练等)及心理健康相关产业(心理测评、图书、仪器设备、软件硬件等)等。谢绝心理学爱好者和非专业背景人员参加。

## 2. 个人参会费用

|            | 大                     | 会主体 (3天)              |                       |
|------------|-----------------------|-----------------------|-----------------------|
|            | 早早鸟价 (3月15日前)         | 早鸟价 (5月15日前)          | 原价                    |
| 注册会员       | RMB 2199              | RMB 2499              | RMB 2999              |
| 普通中方参会者    | RMB 2499              | RMB 2799              | RMB 3299              |
| 国外参会者      | 329 Euro/ 349 Dollars | 369 Euro/ 389 Dollars | 439 Euro/ 459 Dollars |
|            | 会前/会后                 | 工作坊 (每天单价)            |                       |
|            | 早鸟价 (5月15日前)          | 原价                    |                       |
| 注册会员       | RMB 1099              | RMB 1199              | RMB 1299              |
| 普通中方参会者    | RMB 1299              | RMB 1399              | RMB 1499              |
| 国外参会者      | 169 Euro/ 179 Dollars | 189 Euro/ 199 Dollars | 199 Euro/ 209 Dollars |
| 注: 学生和第三世界 | 国家享受中国艾利克森临床催         | 鲲研究院注册会员同等价格          |                       |

大会晚宴, 759 元/位 (99 euro/109 dollars), 仅有 670 席位。

#### 3. 企业参会费用

企业参会费用为2万、5万、10万。

## 4. 报名流程及缴费方式

请关注大会网站 https://acch2025.com, 等待后续通知。

#### 七、会务组联系方式

致道中和 13718807290 (微信同号) 艾利克森 18601136231 (微信同号) 致道中和项目专员 zdzhkfl

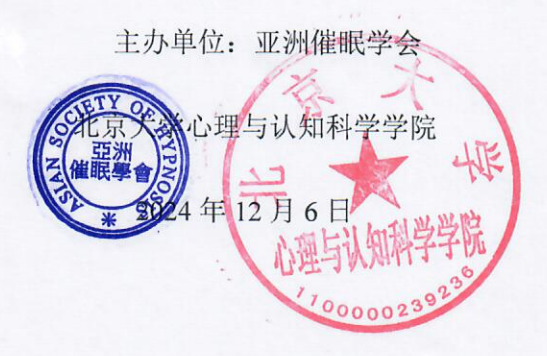